## PACE-VET-APP Installation on Apple Devices:

- 1. Download the PACE-VET app from the app store. (https://apps.apple.com/app/id6737114219)
- 2. Install 2-factor authentification (2FAS) (https://apps.apple.com/app/id1217793794)
- 3. Open the PACE-VET App and create an account. 4. Enter and fill in the required data.

| PACE-VET app                                                                                                    |  |  |  |
|----------------------------------------------------------------------------------------------------|--|--|--|
| With PACE-VET, you can collect, manage, and<br>transfer your certificates with ease. Let's begin<br>your journey towards making your skills visible<br>and recognized throughout your career. |  |  |  |
| Get Started                                                                                                    |  |  |  |
| Already have an account? Log In                                                                                                    |  |  |  |

| Create a new account                                                       |   |                                                                                             |
|----------------------------------------------------------------------------|---|---------------------------------------------------------------------------------------------|
| candidate                                                                  | * | Select the account type                                                                     |
| First name<br>Erik                                                         |   | "candidate"<br>Enter your name<br>E-mail address<br>Place of residence/birthday<br>Password |
| Family name<br>Rahmann<br>Email address                                    |   |                                                                                             |
| erik.rahmann@bfm-bayreuth.de<br>Address<br>Bayreutheretr 12 95444 Bayreuth |   |                                                                                             |
| Date of birth<br>1999-01-01                                                | 8 |                                                                                             |
|                                                                            | ۲ |                                                                                             |
|                                                                            | o | If everything is filled in correctly,                                                       |
| Make this a public profile?                                                |   | press "next"                                                                                |
|                                                                            |   |                                                                                             |

5. Make a screenshot of the QR code to be able to insert it in the 2FAS Auth App.

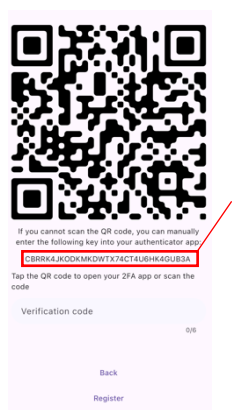

Wahlweise kann man auch den Zahlen/ Buchstaben Strang kopieren und einfügen.

6. Add QR code or "secret-key".

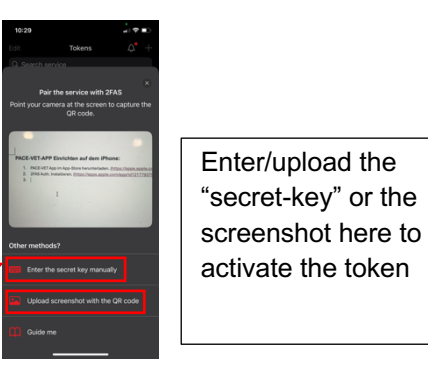

7. Copy the Token

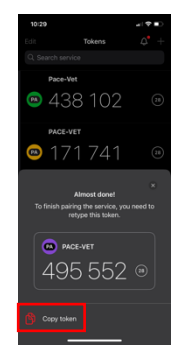

8. Put the Verification Code in the PACE-VETAPP

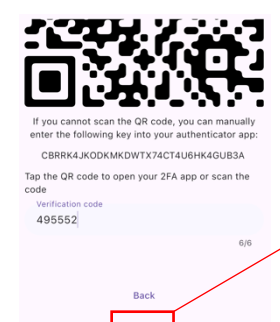

Once the code has been entered, click on "Register"

9. Now log in using the login details you entered earlier to complete the registration.

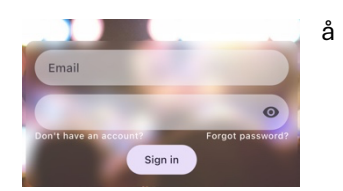